**Programmier**anleitung

# EAS 3 (ab Software 331)

©2025

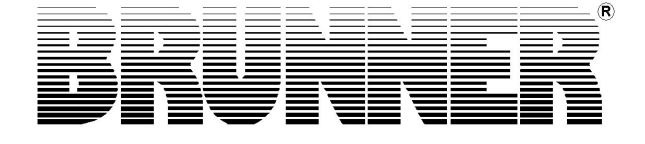

### Inhalt

| 1  | Einleitung                                                               | 3     |
|----|--------------------------------------------------------------------------|-------|
| 2  | EAS 3                                                                    | 5     |
|    | 2.1 Parameter - Menü                                                     | 5     |
| 3  | EAS 3 App                                                                | 11    |
|    | 3.1 Parametermenü in der EAS 3 App                                       | 11    |
| 4  | Funktion Drosselklappe                                                   | 12    |
|    | 4.1 Symbole Drosselklappe                                                | 12    |
|    | 4.1.1 Zu den Parametern Drosselklappe                                    | 13    |
| 5  | Heizeinsatzparameter                                                     | 14    |
| 6  | Allgemeine Parameter                                                     | 15    |
| 7  | Voreingestellte Parametersätze je Heizeinsatz ohne Drosselklappe         | 17    |
| 8  | Voreingestellte Parametersätze je Heizeinsatz mit Drosselklappe          | 19    |
| 9  | Schaltverhalten Relais A4 in Abhängigkeit der digitalen Eingänge DI 1 ur | nd DI |
|    | 2                                                                        | 21    |
| 10 | Update EAS 3                                                             | 24    |

### 1 Einleitung

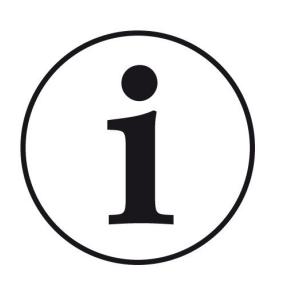

Bedienungsanleitung EAS 3: https://www.brunner.de/9433

Montageanleitung EAS 3: https://www.brunner.de/9434

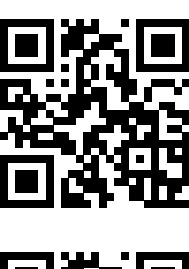

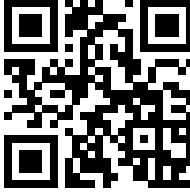

Diese Programmieranleitung zur EAS ergänzt die Informationen der Montageanleitung bzw. Bedienungsanleitung und ist nur für den geschulten Fachbetrieb gedacht.

Informationen die bereits Bestandteil der Montage- oder Bedienungsanleitung sind, werden hier nicht nochmals angeführt. Sollten die Anleitungen nicht vorliegen, können diese jederzeit unter www.brunner.de oder den oben angegebenen QR-Code in der aktuellen Version geladen werden.

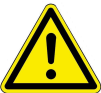

#### ACHTUNG

Das Ändern der Parameter hat direkten Einfluss auf das Verhalten der EAS. Unbedingt einen Testabbrand mit den geänderten Daten durchführen bevor die Anlage dem Betreiber übergeben wird.

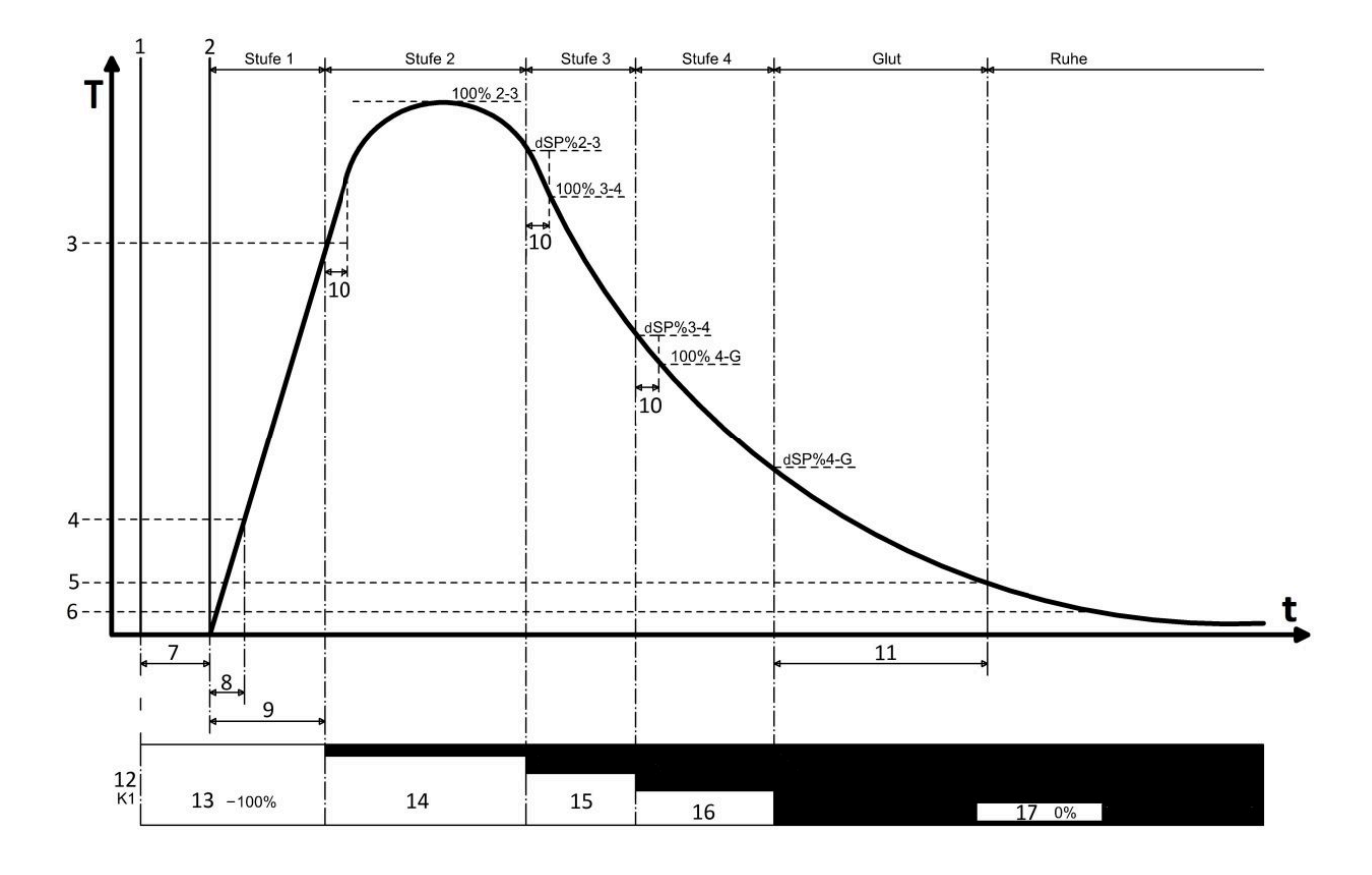

| Т | Temperatur Brennraum  | 9   | Heizfehler Zeit                 |
|---|-----------------------|-----|---------------------------------|
| t | Zeit                  | 10  | Flammenberuhigungszeit          |
| 1 | Tür offen             | 11  | Glut Ende Zeit                  |
| 2 | Tür geschlossen       | 12  | Zuluftklappe                    |
| 3 | Heizfehler Temperatur | 13  | Zuluftklappe 100% offen         |
| 4 | Anheiz Temperatur     | 14  | Zuluftklappe Position % Stufe 2 |
| 5 | Glut Ende Temperatur  | 15  | Zuluftklappe Position % Stufe 3 |
| 6 | Ofen kalt Temperatur  | 16  | Zuluftklappe Position % Stufe 4 |
| 7 | Tür offen Zeit        | 17  | Zuluftklappe 0% geschlossen     |
| 8 | Anheiz Zeit           | dSP | Schaltschwelle                  |

#### **EAS 3** 2

#### 2.1 Parameter - Menü

Die Parameter der EAS können direkt am Display verändert werden. Die folgende Grafik zeigt die verschiedenen Parameterblöcke die angewählt werden können.

Das Menü kann jederzeit durch Drücken der ESC-Taste verlassen werden.

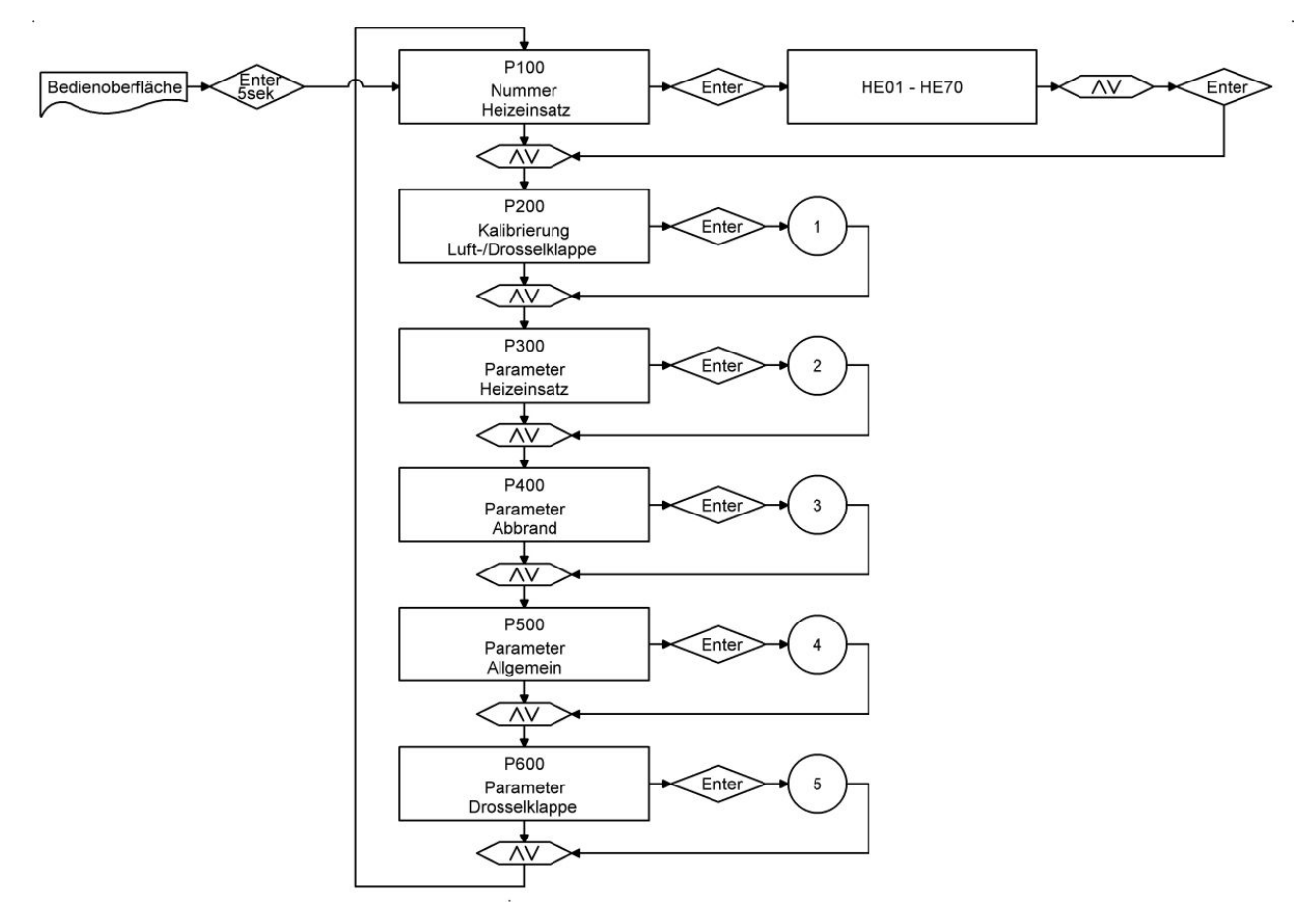

Abbildung 1: Übersicht der Parameterblöcke

#### Kalibrierung der Klappen

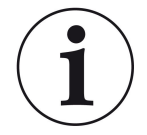

Eine Kalibrierung ist beim aktuellen BRUNNER-Lieferprogramm nicht notwendig.

Eine Kallibrierung ist nur bei einer Umrüstung von Altgeräten notwendig!

Eine manuelle Anpassung der automatischen Kalibrierung, in den Parametern P201 und P203, kann nur in Klappenstellung "Zu" (0%) mit Hilfe der Tasten Pfeil aufwärts (weiter offen) und abwärts (weiter geschlossen) durchgeführt werden.

Der geänderte Wert wird mit Enter bestätigt und erscheint dann im Display wiederum als 0%.

Die Klappenstellung "Auf" (100%) gilt grundsätzlich als gegeben und kann nicht verändert werden.

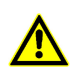

Während der Kalibrierfahrt keine Taste betätigen, da es sonst zu einer Fehlkalibrierung kommen kann!

Die Kalibrierung ist nur bei geöffneter Feuerungstür möglich!

Eine Kalibrierung ist bei Auswahl des Einsatzes 'KSO' nicht möglich.

Die Parameter P202 und P204 setzen auf die Werkseinstellungen zurück.

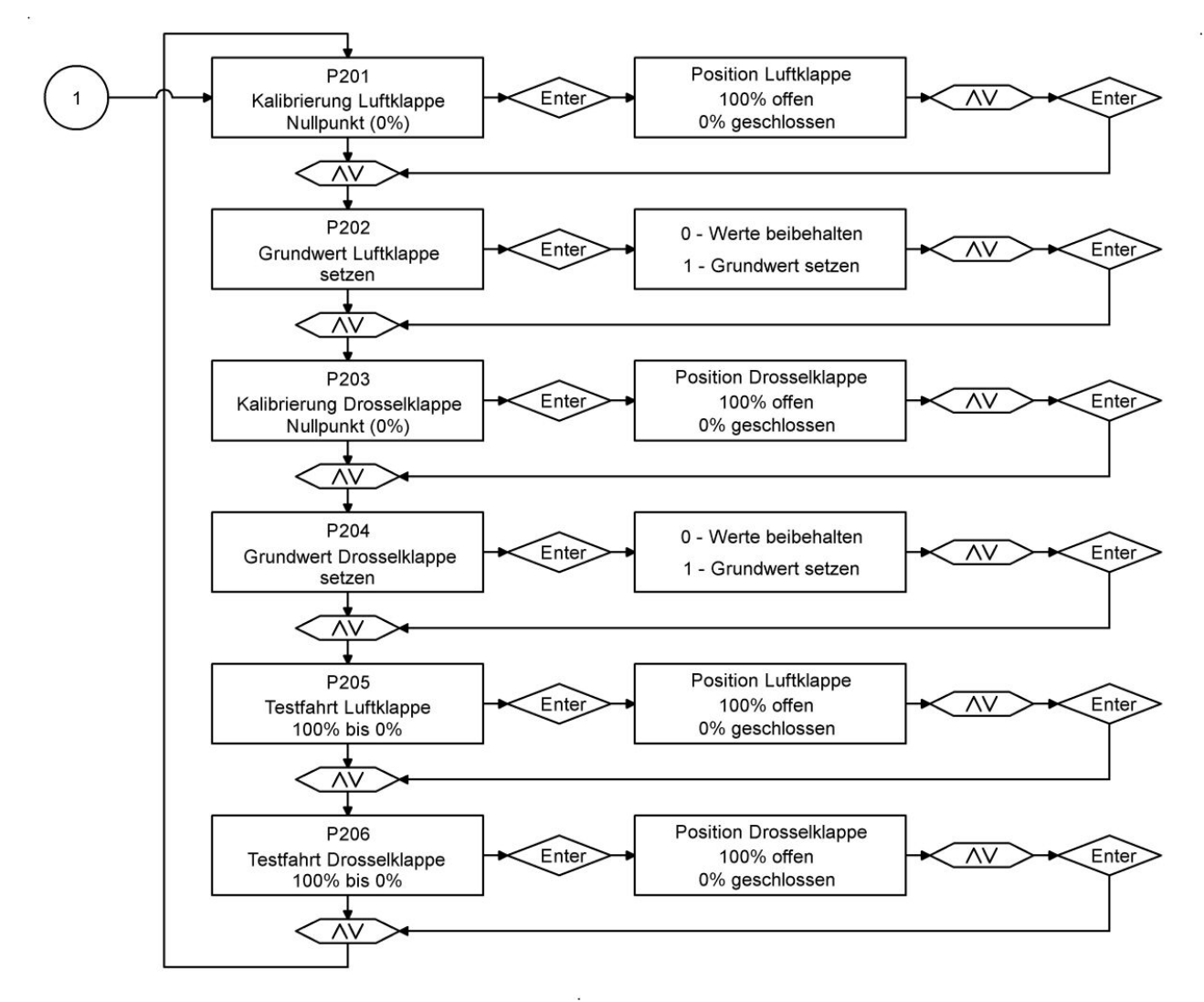

Einstellen des Nullpunktes

In den folgenden Parameterblöcken werden die Parameter zum Abbrand, zum Relais A4 und zum allgemeinen Verhalten der EAS aufgeführt.

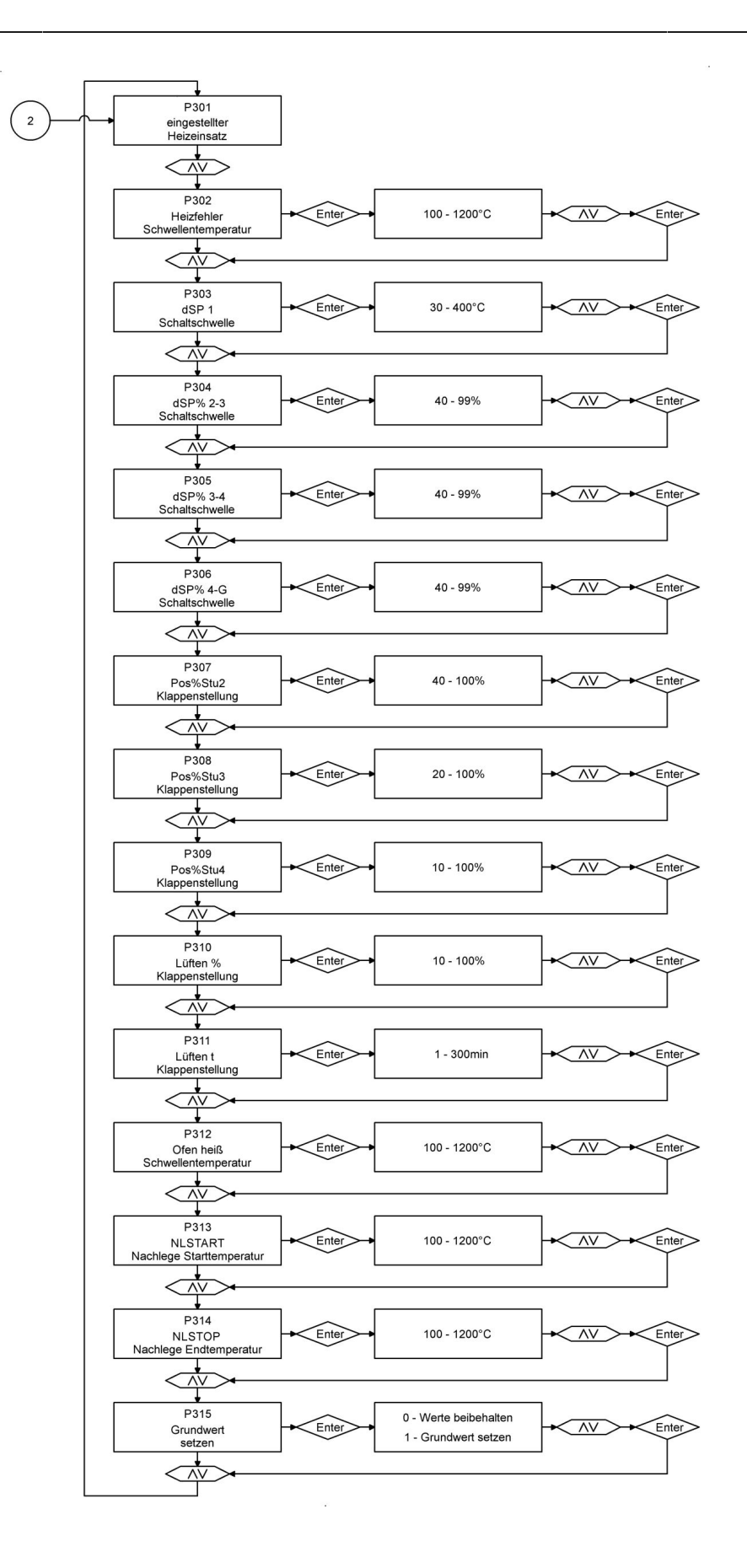

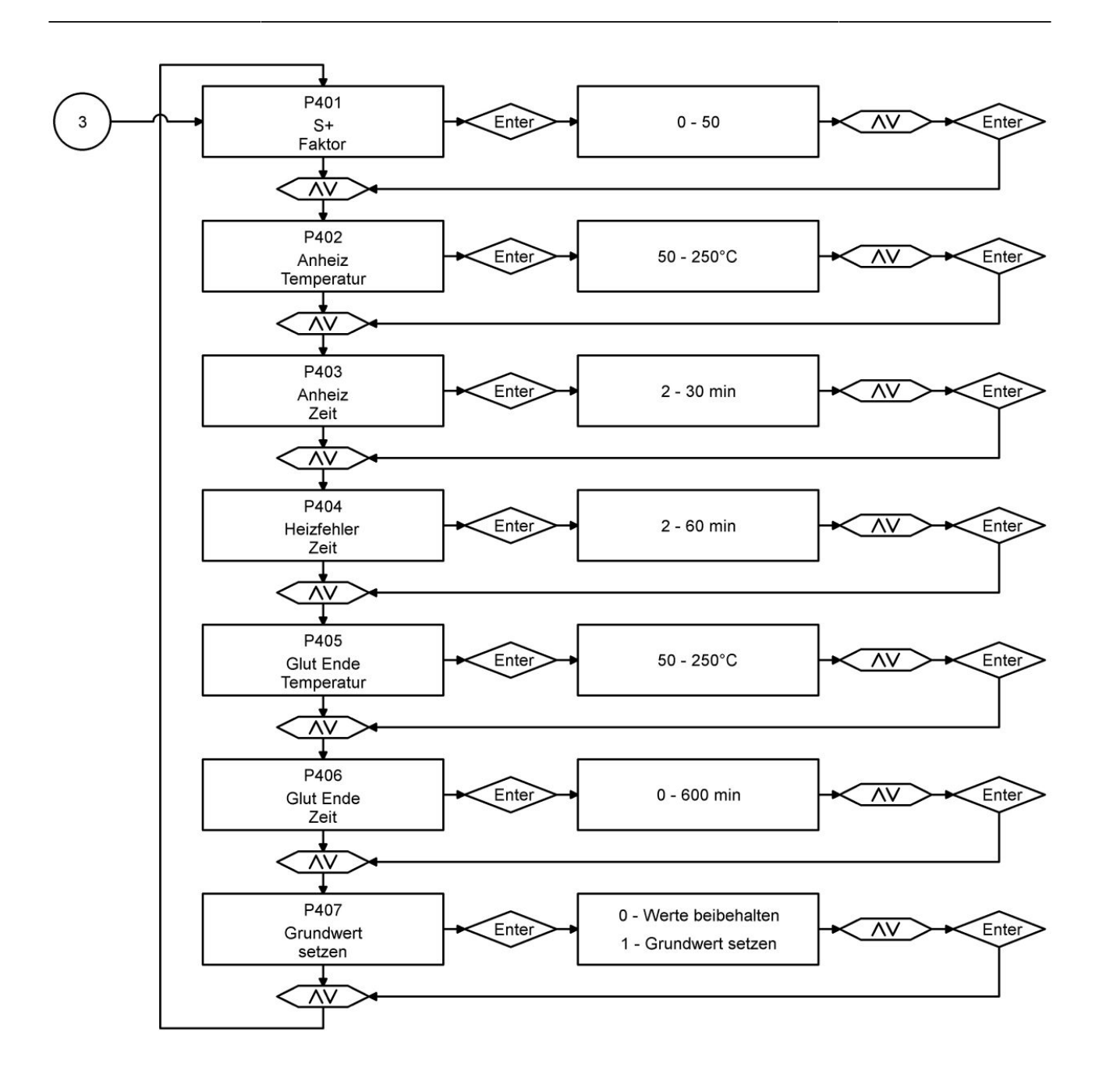

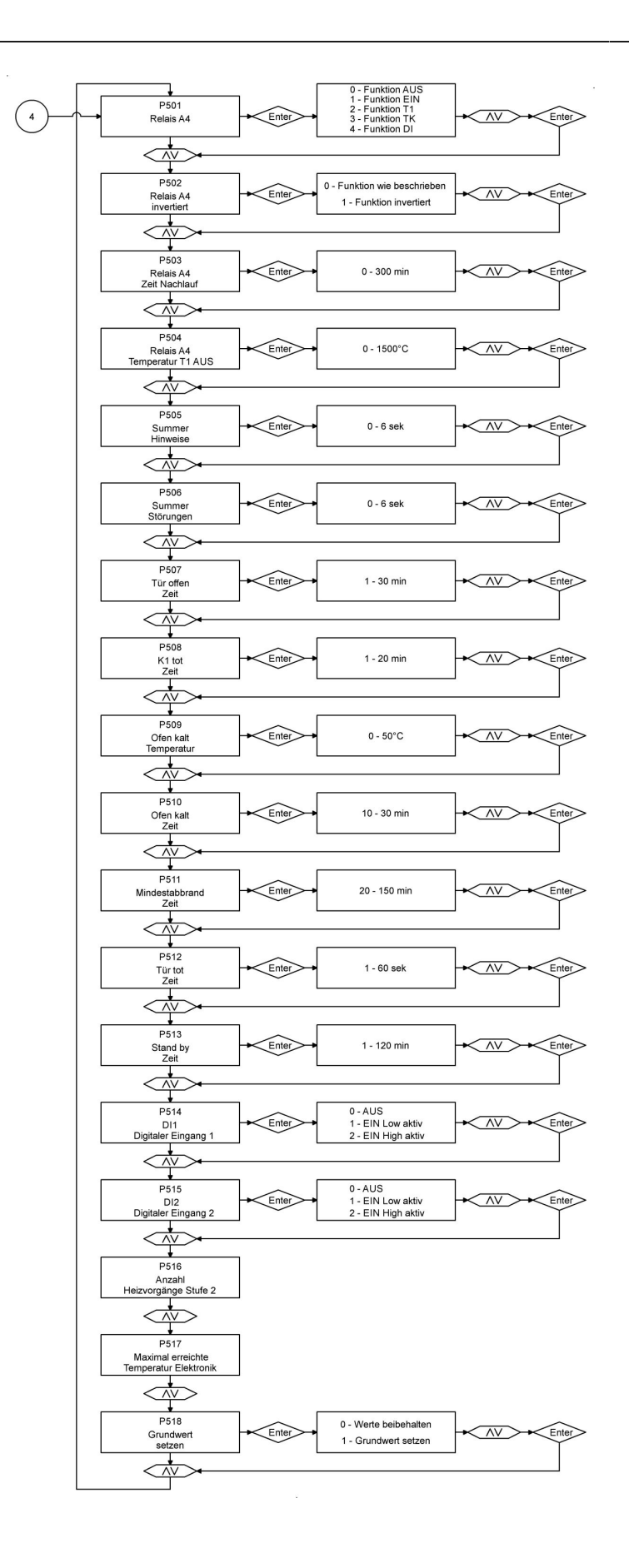

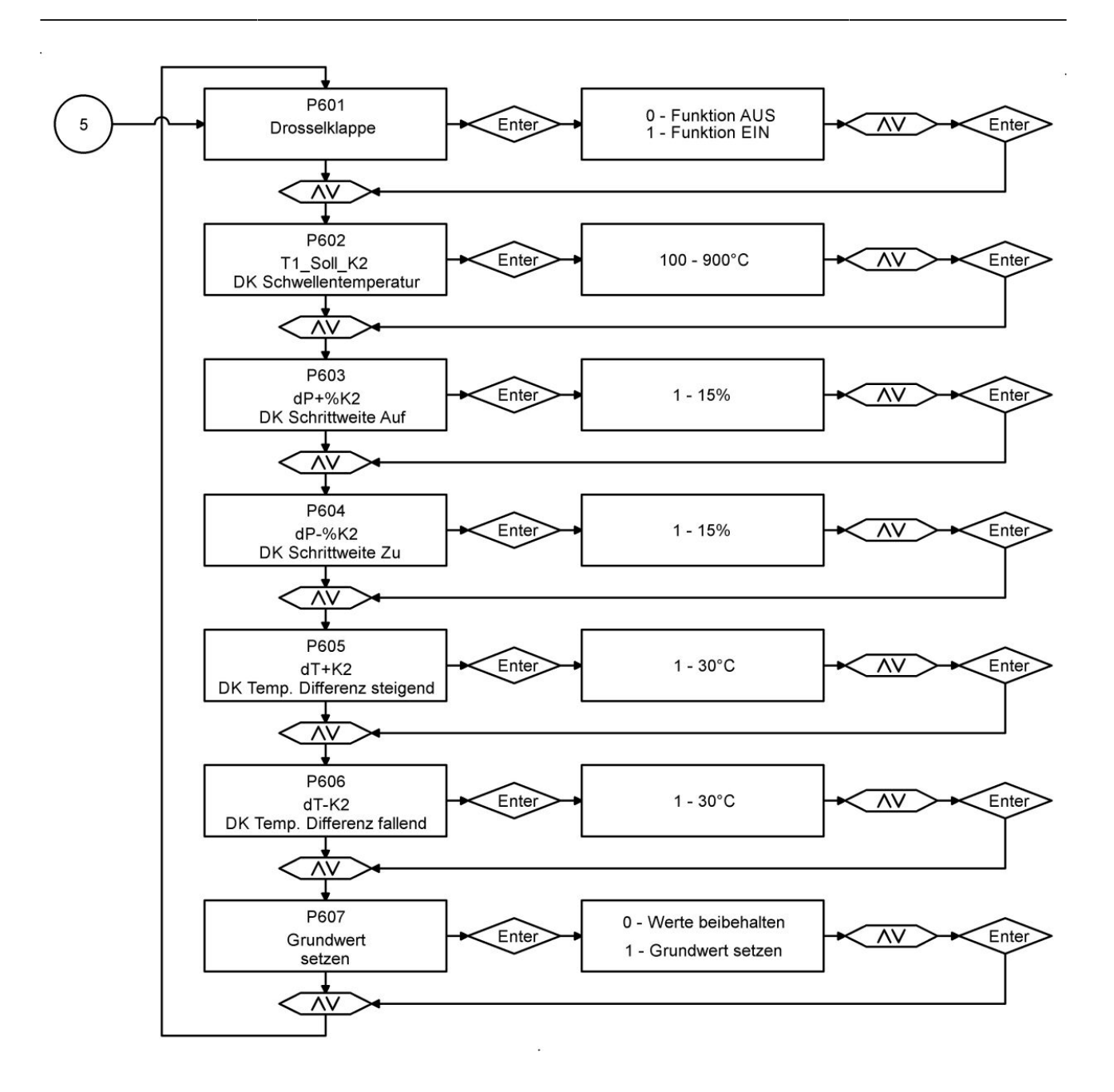

#### 3 EAS 3 App

Die Anleitung EAS 3 App finden Sie unter: https://www.brunner.de/21892

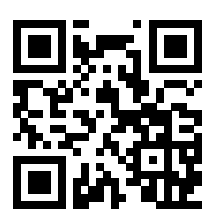

#### 3.1 Parametermenü in der EAS 3 App

Die Parameter der EAS3 können bei der Displayvariante direkt am Display oder auch per EAS 3 App verändert werden. Bei der Variante ohne Display erfolgt die Konfiguration ausschließlich über die App.

Um die Bedienbarkeit der EAS 3 Konfiguration in gewohnter Form zu ermöglichen, wurden die Bedienflächen mit bekannten Parameterkürzeln (Pxxx) versehen.

Wenn per App Einstellungen am Gerät verändert werden, muss in dieser Zeit die Ofentüre offen sein.

Einstellungen an der EAS 3 dürfen nur vorgenommen werden, wenn sich die Ofensteuerung im Ruhe-Modus befindet. Es darf kein Abbrand erfolgen.

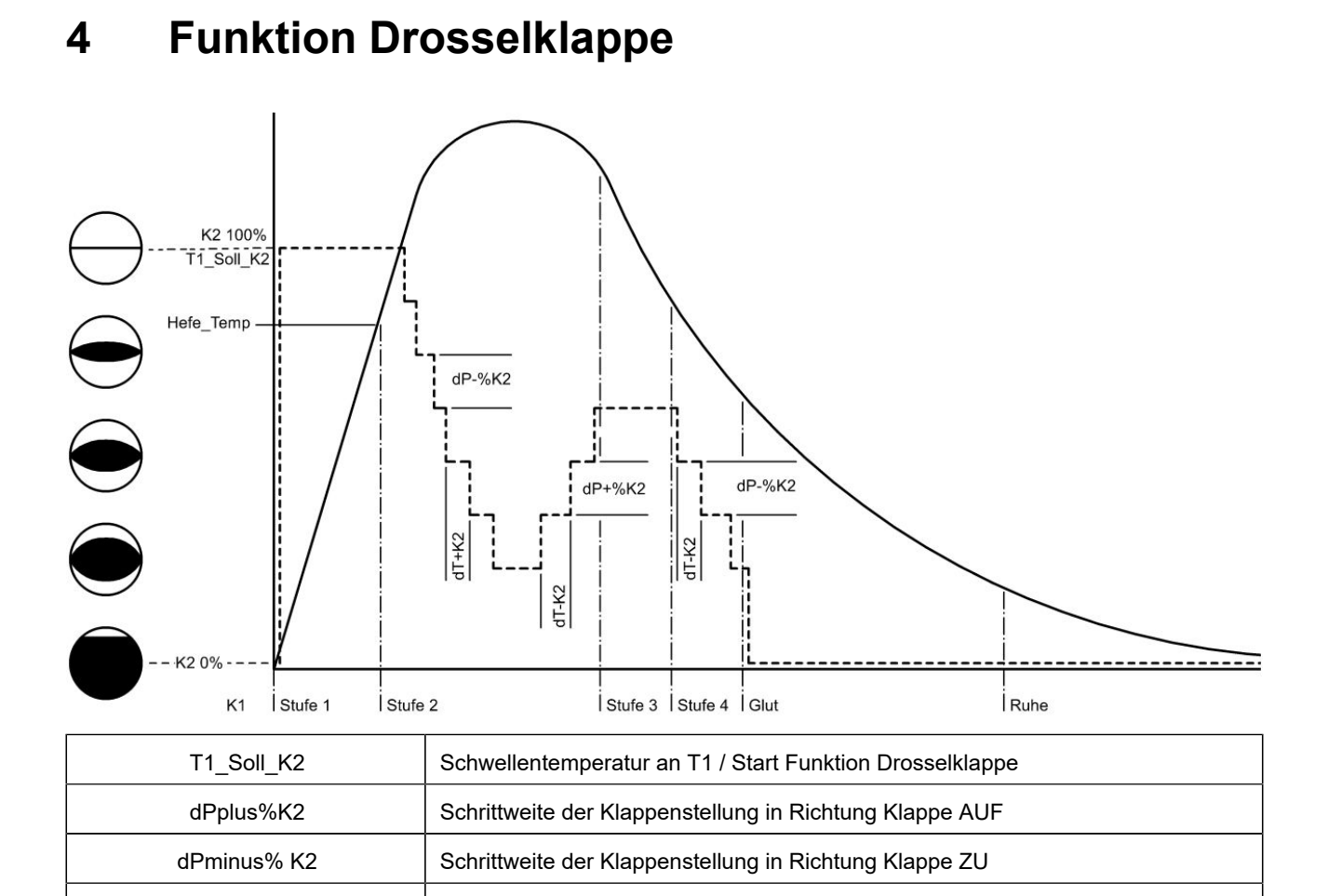

#### 4.1 Symbole Drosselklappe

dT plus K2

dT minus K2

Wenn P601 auf "1" gesetzt wird, ist die Drosselklappe einkonfiguriert und dann erscheint auch das Symbol für die Drosselklappe. Dieses Symbol verändert sich im laufenden Betrieb - je nach dessen aktuellen Status:

Temperaturdifferenz steigende Temperatur an T1

Temperaturdifferenz fallende Temperatur an T1

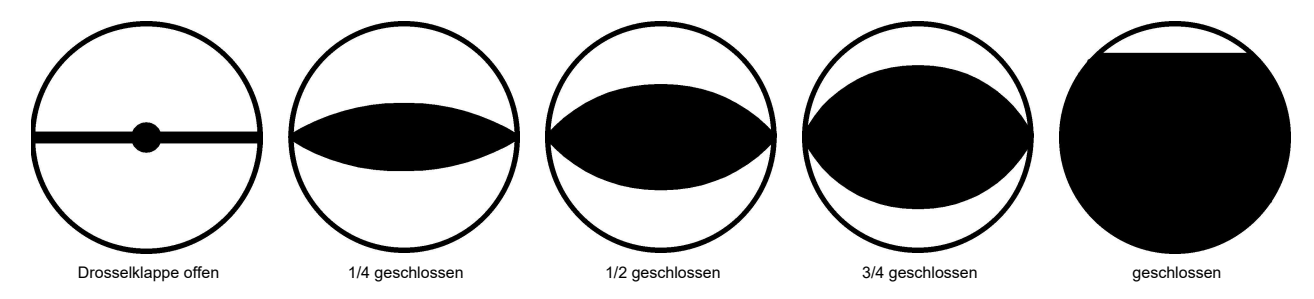

#### 4.1.1 Zu den Parametern Drosselklappe

| P-Nummer | Bezeichnung                 | Wertebereich [Einheit]                         |  |  |  |
|----------|-----------------------------|------------------------------------------------|--|--|--|
| P601     | Drosselklappe Funktion      | 0 – Funktion AUS<br>1 – Funktion EIN           |  |  |  |
| P602     | DK Schwellentemperatur      | 100 – 900 °C                                   |  |  |  |
| P603     | DK Schrittweite Auf         | 1 – 15 %                                       |  |  |  |
| P604     | DK Schrittweite Zu          | 1 – 15 %                                       |  |  |  |
| P605     | DK Temp. Differenz steigend | 1 – 30°C                                       |  |  |  |
| P606     | DK Temp. Differenz fallend  | 1 – 30°C                                       |  |  |  |
| P607     | Grundwert setzen            | 0 – Werte beibehalten<br>1 – Grundwerte setzen |  |  |  |

# 5 Heizeinsatzparameter

| Menü-<br>punkt | Bezeichnung          | Beschreibung                                            | Einheit      | Einstellgröße |
|----------------|----------------------|---------------------------------------------------------|--------------|---------------|
| P302           | Hefe Temperatur      | Heizfehler Schwellentemperatur:                         | °C           | 1001200       |
| P303           | dSP1                 | Temperaturdifferenz 1-2:                                | °C           | 30400         |
| P304           | dSP% 2-3             | Temperaturabfall auf % der Ausgangs-<br>temperatur 2-3  | %            | 4099          |
| P305           | dSP% 3-4             | Temperaturabfall auf % der Ausgangs-<br>temperatur 3-4: | %            | 4099          |
| P306           | dSP% 4-G             | Temperaturabfall auf % der Ausgangs-<br>temperatur 4-G: | %            | 4099          |
| P307           | Pos% Stu2            | Position 2 der Zuluftklappe:                            | %            | 40100         |
| P308           | Pos% Stu3            | Position 3 der Zuluftklappe:                            | %            | 20100         |
| P309           | Pos% Stu4            | Position 4 der Zuluftklappe:                            | %            | 10100         |
| P310           | Lüften %             | Klappenstellung                                         | %            | 10100         |
| P311           | Lüften t             | Nachlaufzeit bis Klappenschließung                      | min          | 1300          |
| P312           | T1 heiss             | T1 Max.Grenzwert:                                       | °C           | 1001200       |
| P313           | Nachlege Start       | Schwellenwert Hinweis Nachlege-Start                    | °C           | 1001200       |
| P314           | Nachlege Ende        | Schwellenwert Hinweis Nachlege-Ende                     | °C           | 1001200       |
| \\             | /oreingestellte Para | metersätze: siehe <i>Voreingestellte Paramete</i>       | ersätze je H | eizeinsatz    |

# 6 Allgemeine Parameter

| Menü-<br>punkt | Bezeichnung      | Beschreibung                                                  | Ein-<br>heit | De-<br>fault-<br>wert | Einstell-<br>größe                                  |
|----------------|------------------|---------------------------------------------------------------|--------------|-----------------------|-----------------------------------------------------|
| S+             | S+               | Verlängerter Abbrand S+                                       |              | 0                     | 0/1                                                 |
| ÖKO            | ÖKO              | Öko-Abbrand ein                                               |              | 1                     | 0/1                                                 |
| DISP           | DISP             | Hintergrund-Beleuchtung                                       | %            | 80                    | 0100                                                |
| SUM            | SUM              | Intensität (Frequenz bzw. Lautstärke) des Sum                 | mers         | 2                     | 0/1/2                                               |
| NLH            | NLH              | Anzeige der Hinweise zum Nachlegen                            |              | 0                     | 0/1/2/3/4                                           |
| VERS           | VERS             | nur Software-Version (ohne Parameter-Version                  | ı)           | -                     |                                                     |
| VERP           | VERP             | Parameter-Version                                             |              | -                     |                                                     |
|                |                  |                                                               |              |                       |                                                     |
| P100           | Heizeinsatz      | Akt. Heizeinsatznummer                                        |              | 1                     | 1-70                                                |
| P401           | Faktor S+        | Faktor:                                                       | %            | 20                    | 050                                                 |
| P402           | Anheiz Temp.     | Anheizüberwachungstemperatur                                  | °C           | 100                   | 50250                                               |
| P403           | Anheiz Zeit      | Anheizüberwachungszeit                                        | Min          | 15                    | 230                                                 |
| P404           | HefeZeit         | Zeitüberwachung Schwellentemp.                                | Min          | 30                    | 260                                                 |
| P405           | Glut Ende Temp.  | Abschalttemperatur Glut-Info                                  | °C           | 100                   | 50250                                               |
| P406           | Glut Ende Zeit   | Zeitdauer Glut-Info                                           | Min          | 300                   | 0600                                                |
|                |                  |                                                               |              |                       |                                                     |
| P501           | Relais A4        | Funktion Relais 4                                             |              | 1                     | 0 (AUS),<br>1 (EIN),<br>2 (T1),<br>3 (TK)<br>4 (DI) |
| P502           | Relais A4 invers | Relais A4 - Funktion invertiert                               |              | 0                     | 0 (nicht inv),<br>1 (invers)                        |
| P503           | A4Nachlauf       | Nachlaufzeit nach Schaltpunkt Relais A4                       | Min          | 0                     | 0300                                                |
| P504           | A4T1AUS          | Schwellentemperatur Schaltpunkt Relais A4<br>wenn PS01=2 (T1) | °C           | 500                   | 01500                                               |
| P505           | Summer Hinweis   | Summer-Alarm Kurzzeit                                         | Sek          | 1                     | 06                                                  |
| P506           | Summer Störung   | Summer-Alarm Langzeit                                         | Sek          | 3                     | 06                                                  |
| P507           | Tür offen        | Zeitüberwachung auf offene Tür                                | Min          | 10                    | 130                                                 |
| P508           | K1 tot Zeit      | Flammenberuhigungszeit                                        | Min          | 3                     | 120                                                 |
| P509           | Ofen kalt Temp.  | TempÜberw. auf kalten Ofen                                    | °C           | 30                    | 050                                                 |
| P510           | Ofen kalt Zeit   | Zeitüberwachung auf kalten Ofen                               | Min          | 15                    | 1030                                                |
| P511           | Min.Abbrand      | Mindest-Abbrandzeit                                           | Min          | 30                    | 20150                                               |

| Menü-<br>punkt | Bezeichnung       | Beschreibung                          | Ein-<br>heit | De-<br>fault-<br>wert | Einstell-<br>größe                             |
|----------------|-------------------|---------------------------------------|--------------|-----------------------|------------------------------------------------|
| P512           | Tür tot Z         | Türkontaktüberwachungszeit            | Sek          | 10                    | 160                                            |
| P513           | Standby-Zeit      | Zeit zwischen Stufe0/Ruhe bis Standby | Min          | 10                    | 1120                                           |
| P514           | DI1 Konfig.       | Konfiguration des Eingangs DI 1       |              | 0                     | 0 (AUS)<br>1 (EIN mit 0 V)<br>2 (EIN mit 12 V) |
| P515           | DI2 Konfig.       | Konfiguration des Eingangs DI 2       |              | 0                     | 0 (AUS)<br>1 (EIN mit 0 V)<br>2 (EIN mit 12 V) |
| P516           | Anz. Heizvorgänge | Anzahl der Anheizvorgänge (Stufe2)    |              | 0                     | -                                              |
| P517           | Max E-Temp.       | Maximal-Temperatur der Elektronik     | °C           | 0                     | -                                              |

### 7 Voreingestellte Parametersätze je Heizeinsatz ohne Drosselklappe

| I.<br>Nr. | Name           | He-<br>fe-<br>Temp*<br>°C | dSP1<br>°C | dSP<br>%2-3<br>% | dSP<br>%3-4<br>% | dSP<br>%4-G<br>% | Pos<br>%Stu2<br>% | Pos<br>%Stu3<br>% | Pos<br>%Stu4<br>% | Ofen<br>heiß<br>°C | NL<br>Start<br>°C | NL<br>Stop<br>°C | Lüf-<br>ten<br>% | Lüf-<br>ten<br>t<br>Min. |
|-----------|----------------|---------------------------|------------|------------------|------------------|------------------|-------------------|-------------------|-------------------|--------------------|-------------------|------------------|------------------|--------------------------|
| 1         | HKD2           | 450                       | 150        | 90               | 85               | 65               | 75                | 60                | 50                | 800                | 350               | 250              | -                | -                        |
| 2         | HKD4           | 600                       | 150        | 90               | 85               | 65               | 75                | 60                | 50                | 850                | 400               | 300              | -                | -                        |
| 3         | HKD5           | 550                       | 150        | 90               | 85               | 65               | 75                | 55                | 45                | 850                | 350               | 250              | -                | -                        |
| 4         | HKD6           | 500                       | 150        | 90               | 85               | 65               | 80                | 65                | 55                | 850                | 350               | 250              | -                | -                        |
| 5         | B4             | 600                       | 150        | 90               | 85               | 65               | 75                | 60                | 50                | 850                | 350               | 250              | -                | -                        |
| 6         | B5 - B6        | 500                       | 150        | 90               | 85               | 65               | 80                | 65                | 55                | 850                | 350               | 250              | -                | -                        |
| 7         | НWМ            | 600                       | 150        | 90               | 85               | 65               | 75                | 60                | 50                | 850                | 400               | 300              | -                | -                        |
| 8         | HKD4SK         | 550                       | 150        | 90               | 85               | 65               | 75                | 60                | 50                | 900                | 400               | 300              | -                | -                        |
| 9         | KamKe          | 300                       | 100        | 90               | 85               | 65               | 95                | 80                | 50                | 650                | 300               | 200              | -                | -                        |
| 10        | RF55           | 300                       | 100        | 90               | 85               | 65               | 75                | 60                | 50                | 600                | 280               | 180              | -                | -                        |
| 11        | RF66           | 300                       | 100        | 90               | 85               | 65               | 75                | 60                | 50                | 600                | 280               | 180              | -                | -                        |
| 12        | КОРА           | 300                       | 100        | 90               | 85               | 65               | 75                | 60                | 50                | 500                | 280               | 180              | -                | -                        |
| 13        | STIL           | 200                       | 100        | 90               | 85               | 65               | 95                | 80                | 50                | 450                | 250               | 150              | -                | -                        |
| 14        | EckKa          | 200                       | 100        | 90               | 85               | 65               | 95                | 80                | 50                | 400                | 250               | 150              | -                | -                        |
| 15        | 180Ka          | 200                       | 100        | 90               | 85               | 65               | 95                | 80                | 50                | 450                | 250               | 150              | -                | -                        |
| 16        | GrundO**       | 600                       | 150        | 90               | 75               | 65               | 90                | 60                | 45                | 800                | 400               | 300              | -                | -                        |
| 17        | HF5            | 600                       | 150        | 90               | 85               | 65               | 80                | 60                | 45                | 850                | 400               | 300              | -                | -                        |
| 18        | HF7            | 580                       | 150        | 90               | 85               | 65               | 77                | 50                | 35                | 850                | 400               | 300              | -                | -                        |
| 19        | HF10           | 600                       | 150        | 90               | 85               | 65               | 60                | 40                | 30                | 900                | 400               | 300              | -                |                          |
| 20        | HF15           | 600                       | 150        | 90               | 85               | 65               | 60                | 45                | 30                | 900                | 400               | 300              | -                | -                        |
| 21        | HFSK           | 520                       | 150        | 90               | 85               | 65               | 60                | 45                | 30                | 900                | 380               | 280              | -                | -                        |
| 22        | SF7            | 600                       | 150        | 90               | 85               | 65               | 70                | 55                | 40                | 900                | 400               | 300              | -                | -                        |
| 23        | SF10           | 600                       | 150        | 90               | 85               | 65               | 70                | 55                | 40                | 900                | 400               | 300              | -                | -                        |
| 24        | SFSK           | 520                       | 150        | 90               | 85               | 65               | 70                | 55                | 40                | 900                | 350               | 250              | -                | -                        |
| 25        | B7 - B8        | 500                       | 150        | 90               | 85               | 65               | 80                | 65                | 55                | 850                | 350               | 250              | -                | -                        |
| 26        | HerdKe         | 500                       | 150        | 90               | 85               | 65               | 80                | 65                | 55                | 850                | 350               | 250              | -                | -                        |
| 27        | KKE33          | 500                       | 150        | 90               | 85               | 65               | 80                | 65                | 55                | 850                | 320               | 220              | -                | -                        |
| 28        | HKD2.2XL       | 600                       | 150        | 90               | 85               | 65               | 75                | 60                | 50                | 900                | 400               | 300              | -                | -                        |
| 29        | HKD2.2XL<br>SK | 550                       | 150        | 90               | 85               | 65               | 75                | 60                | 50                | 900                | 400               | 300              | -                | -                        |
| 30        | KSO            | 450                       | 150        | 80               | 85               | 85               | 95                | 85                | 75                | 900                | 350               | 250              | -                | -                        |

| l.<br>Nr. | Name                           | He-<br>fe-<br>Temp*<br>°C | dSP1<br>°C | dSP<br>%2-3<br>% | dSP<br>%3-4<br>% | dSP<br>%4-G<br>% | Pos<br>%Stu2<br>% | Pos<br>%Stu3<br>% | Pos<br>%Stu4<br>% | Ofen<br>heiß<br>°C | NL<br>Start<br>°C | NL<br>Stop<br>°C | Lüf-<br>ten<br>% | Lüf-<br>ten<br>t<br>Min. |
|-----------|--------------------------------|---------------------------|------------|------------------|------------------|------------------|-------------------|-------------------|-------------------|--------------------|-------------------|------------------|------------------|--------------------------|
| 31        | WF 33                          | 450                       | 150        | 90               | 85               | 65               | 80                | 55                | 45                | 800                | 320               | 220              | -                | -                        |
| 32        | WF 50                          | 500                       | 150        | 90               | 85               | 65               | 80                | 60                | 50                | 850                | 350               | 250              | -                | -                        |
| 33        | Pano-<br>rama                  | 150                       | 60         | 80               | 80               | 50               | 95                | 90                | 85                | 400                | 180               | 120              | -                | -                        |
| 34        | GOT /<br>GOT<br>+GOF<br>Flach  | 550                       | 150        | 90               | 75               | 65               | 90                | 55                | 40                | 800                | 350               | 250              | -                | -                        |
| 35        | GOT /<br>GOT<br>+GOF Eck       | 500                       | 150        | 90               | 80               | 65               | 90                | 55                | 40                | 800                | 350               | 250              | -                | -                        |
| 36        | GOT /<br>GOT<br>+GOF<br>Tunnel | 500                       | 150        | 90               | 80               | 65               | 90                | 50                | 40                | 800                | 350               | 250              | -                | -                        |
| 37        | WF 25                          | 400                       | 150        | 90               | 85               | 65               | 75                | 50                | 40                | 800                | 300               | 200              | -                | -                        |
| 38        | Archi-<br>tektur               | 200                       | 100        | 90               | 85               | 65               | 95                | 80                | 50                | 500                | 250               | 150              | -                | -                        |
| 39        | KFR                            | 500                       | 150        | 80               | 85               | 85               | 90                | 50                | 40                | 800                | 350               | 250              | -                | -                        |
| 40        | HKD 7-13                       | 450                       | 150        | 90               | 85               | 70               | 85                | 60                | 50                | 800                | 350               | 250              | -                | -                        |
| 41        | DF 33                          | 400                       | 150        | 90               | 85               | 60               | 80                | 50                | 40                | 800                | 350               | 250              | -                | -                        |
| 42        | HKD3                           | 400                       | 150        | 90               | 85               | 65               | 75                | 45                | 25                | 800                | 350               | 250              | -                | -                        |
| 43        | Archi-<br>tektur<br>Kessel     | 300                       | 100        | 90               | 85               | 65               | 95                | 80                | 50                | 800                | 300               | 200              | -                | -                        |
| 44        | Scandi-<br>navian              | 250                       | 100        | 90               | 85               | 65               | 75                | 60                | 50                | 500                | 250               | 150              | -                | -                        |
| 45        | BKH bis<br>SG*** 66            | 250                       | 100        | 85               | 70               | 60               | 85                | 50                | 35                | 500                | 230               | 130              | 25               | 180                      |
| 46        | BKH ab<br>SG*** 74             | 150                       | 80         | 85               | 70               | 60               | 85                | 50                | 35                | 450                | 180               | 120              | 25               | 180                      |
| 47        | BKH<br>Panorama                | 150                       | 60         | 85               | 70               | 60               | 85                | 50                | 35                | 400                | 180               | 120              | 25               | 180                      |
| 48        | B9                             | 400                       | 150        | 85               | 75               | 60               | 50                | 40                | 30                | 800                | 300               | 250              | 15               | 180                      |
|           |                                |                           |            |                  |                  |                  |                   |                   |                   |                    |                   |                  |                  |                          |

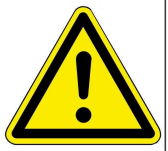

\*\* Der Parametersatz 16 betrifft ausschließlich handwerklich erstellte Grundöfen. Die Parameterwerte müssen den Gegebenheiten angepasst werden!

\*HefeTemp. = Heizfehler-Temperatur; \*\*\*SG = Scheibengröße

### 8 Voreingestellte Parametersätze je Heizeinsatz mit Drosselklappe

| I.Nr. | Name       | T1_Soll_K2<br>°C | dPplus%K2<br>% | dPminus% K2<br>% | dT plus K2<br>°C | dT minus K2<br>°C |
|-------|------------|------------------|----------------|------------------|------------------|-------------------|
| 1     | HKD2       | 550              | 10             | 10               | 20               | 20                |
| 2     | HKD4       | 650              | 10             | 10               | 20               | 20                |
| 3     | HKD5       | 650              | 10             | 10               | 20               | 20                |
| 4     | HKD6       | 600              | 10             | 10               | 20               | 20                |
| 5     | B4         | 650              | 10             | 10               | 20               | 20                |
| 6     | B5 - B6    | 600              | 10             | 10               | 20               | 20                |
| 7     | HWM        | 650              | 10             | 10               | 20               | 20                |
| 8     | HKD4SK     | 650              | 10             | 10               | 20               | 20                |
| 9     | KamKe      | 450              | 10             | 10               | 20               | 20                |
| 10    | RF55       | 500              | 10             | 10               | 20               | 20                |
| 11    | RF66       | 500              | 10             | 10               | 20               | 20                |
| 12    | КОРА       | 450              | 10             | 10               | 20               | 20                |
| 13    | STIL       | 400              | 10             | 10               | 20               | 20                |
| 14    | EckKa      | 300              | 10             | 10               | 20               | 20                |
| 15    | 180Ka      | 400              | 10             | 10               | 20               | 20                |
| 16    | GrundO     | 650              | 10             | 10               | 20               | 20                |
| 17    | HF5        | 650              | 10             | 10               | 20               | 20                |
| 18    | HF7        | 650              | 10             | 10               | 20               | 20                |
| 19    | HF10       | 650              | 10             | 10               | 20               | 20                |
| 20    | HF15       | 650              | 10             | 10               | 20               | 20                |
| 21    | HFSK       | 600              | 10             | 10               | 20               | 20                |
| 22    | SF7        | 650              | 10             | 10               | 20               | 20                |
| 23    | SF10       | 650              | 10             | 10               | 20               | 20                |
| 24    | SFSK       | 650              | 10             | 10               | 20               | 20                |
| 25    | B7 - B8    | 600              | 10             | 10               | 20               | 20                |
| 26    | HerdKe     | 600              | 10             | 10               | 20               | 20                |
| 27    | KKE33      | 600              | 10             | 10               | 20               | 20                |
| 28    | HKD2.2XL   | 650              | 10             | 10               | 20               | 20                |
| 29    | HKD2.2XLSK | 650              | 10             | 10               | 20               | 20                |

| I.Nr. | Name                     | T1_Soll_K2<br>°C | dPplus%K2<br>% | dPminus% K2<br>% | dT plus K2<br>°C | dT minus K2<br>°C |
|-------|--------------------------|------------------|----------------|------------------|------------------|-------------------|
| 30    | KSO                      | 550              | 10             | 10               | 20               | 20                |
| 31    | WF 33                    | 600              | 10             | 10               | 20               | 20                |
| 32    | WF 50                    | 650              | 10             | 10               | 20               | 20                |
| 33    | Panorama                 | 300              | 10             | 10               | 20               | 20                |
| 34    | GOT / GOT<br>+GOF Flach  | 650              | 10             | 10               | 20               | 20                |
| 35    | GOT / GOT<br>+GOF Eck    | 650              | 10             | 10               | 20               | 20                |
| 36    | GOT / GOT<br>+GOF Tunnel | 650              | 10             | 10               | 20               | 20                |
| 37    | WF 25                    | 600              | 10             | 10               | 20               | 20                |
| 38    | Architektur              | 400              | 10             | 10               | 20               | 20                |
| 39    | KFR                      | 650              | 10             | 10               | 20               | 20                |
| 40    | HKD 7-13                 | 600              | 10             | 10               | 20               | 20                |
| 41    | DF 33                    | 550              | 10             | 10               | 20               | 20                |
| 42    | HKD3                     | 550              | 10             | 10               | 20               | 20                |
| 43    | Architektur Kessel       | 500              | 10             | 10               | 20               | 20                |
| 44    | Scandinavian             | 300              | 10             | 10               | 20               | 20                |
| 45    | BKH bis SG*** 66         | 300              | 10             | 10               | 20               | 20                |
| 46    | BKH ab SG*** 74          | 200              | 10             | 10               | 20               | 20                |
| 47    | BKH Panorama             | 200              | 10             | 10               | 20               | 20                |
| 48    | В9                       | 600              | 10             | 10               | 20               | 20                |
|       |                          | ×                |                | ·                | ***SG            | = Scheibengröße   |

### 9 Schaltverhalten Relais A4 in Abhängigkeit der digitalen Eingänge DI 1 und DI 2

| P501                                                          | P502                                                               | P514                                                                                             | P515                                                                                             |         | DI 1                                                                                                    | DI 2                                                                                               | Relais A4                                                                                                    |
|---------------------------------------------------------------|--------------------------------------------------------------------|--------------------------------------------------------------------------------------------------|--------------------------------------------------------------------------------------------------|---------|----------------------------------------------------------------------------------------------------|----------------------------------------------------------------------------------------------------|----------------------------------------------------------------------------------------------------|
| 4                                                             | 0                                                                  | 0                                                                                                | 0                                                                                                |         | 0VDC                                                                                                    | 0VDC                                                                                               | offen                                                                                                    |
| 4                                                             | 0                                                                  | 0                                                                                                | 0                                                                                                |         | 12VDC                                                                                                    | 0VDC                                                                                               | offen                                                                                                    |
| 4                                                             | 0                                                                  | 0                                                                                                | 0                                                                                                |         | 0VDC                                                                                                    | 12VDC                                                                                              | offen                                                                                                    |
| 4                                                             | 0                                                                  | 0                                                                                                | 0                                                                                                |         | 12VDC                                                                                                    | 12VDC                                                                                              | offen                                                                                                    |
|                                                               |                                                                    |                                                                                                  |                                                                                                  |         |                                                                                                    |                                                                                                    |                                                                                                    |
| 4                                                             | 0                                                                  | 1                                                                                                | 0                                                                                                |         | 0VDC                                                                                                    | 0VDC                                                                                               | geschlossen                                                                                                    |
| 4                                                             | 0                                                                  | 1                                                                                                | 0                                                                                                |         | 12VDC                                                                                                    | 0VDC                                                                                               | offen                                                                                                    |
| 4                                                             | 0                                                                  | 1                                                                                                | 0                                                                                                |         | 0VDC                                                                                                    | 12VDC                                                                                              | geschlossen                                                                                                    |
| 4                                                             | 0                                                                  | 1                                                                                                | 0                                                                                                |         | 12VDC                                                                                                    | 12VDC                                                                                              | offen                                                                                                    |
|                                                               |                                                                    |                                                                                                  |                                                                                                  | · · · · |                                                                                                    |                                                                                                    |                                                                                                    |
| 4                                                             | 0                                                                  | 0                                                                                                | 1                                                                                                |         | 0VDC                                                                                                    | 0VDC                                                                                               | geschlossen                                                                                                    |
| 4                                                             | 0                                                                  | 0                                                                                                | 1                                                                                                |         | 12VDC                                                                                                    | 0VDC                                                                                               | geschlossen                                                                                                    |
| 4                                                             | 0                                                                  | 0                                                                                                | 1                                                                                                |         | 0VDC                                                                                                    | 12VDC                                                                                              | offen                                                                                                    |
| 4                                                             | 0                                                                  | 0                                                                                                | 1                                                                                                |         | 12VDC                                                                                                    | 12VDC                                                                                              | offen                                                                                                    |
|                                                               |                                                                    |                                                                                                  |                                                                                                  | ,       |                                                                                                    |                                                                                                    | ,                                                                                                    |
| P501                                                          | P502                                                               | P514                                                                                             | P515                                                                                             |         | DI 1                                                                                                    | DI 2                                                                                               | Relais A4                                                                                                    |
| 4                                                             | 1                                                                  | r                                                                                                |                                                                                                  |         |                                                                                                    |                                                                                                    |                                                                                                    |
|                                                               | 0                                                                  | 1                                                                                                | 1                                                                                                |         | 0000                                                                                                    | 0120                                                                                               | geschlossen                                                                                                    |
| 4                                                             | 0                                                                  | 1                                                                                                | 1                                                                                                |         | 12VDC                                                                                                    | 0VDC                                                                                               | geschlossen                                                                                                    |
| 4                                                             | 0<br>0<br>0                                                        | 1<br>1<br>1                                                                                      | 1<br>1<br>1                                                                                      |         | 12VDC<br>0VDC                                                                                               | 0VDC<br>12VDC                                                                                      | geschlossen<br>geschlossen<br>geschlossen                                                                            |
| 4<br>4<br>4                                                   | 0<br>0<br>0<br>0                                                   | 1<br>1<br>1<br>1                                                                                 | 1<br>1<br>1<br>1                                                                                 |         | 12VDC<br>0VDC<br>12VDC                                                                                      | 0VDC<br>12VDC<br>12VDC                                                                             | geschlossen<br>geschlossen<br>geschlossen<br>offen                                                                   |
| 4<br>4<br>4                                                   | 0<br>0<br>0<br>0                                                   | 1<br>1<br>1<br>1                                                                                 | 1<br>1<br>1<br>1                                                                                 |         | 12VDC<br>0VDC<br>12VDC                                                                                      | 0VDC<br>12VDC<br>12VDC                                                                             | geschlossen<br>geschlossen<br>geschlossen<br>offen                                                                   |
| 4<br>4<br>4<br>4                                              | 0<br>0<br>0<br>0                                                   | 1<br>1<br>1<br>1<br>2                                                                            | 1<br>1<br>1<br>1<br>0                                                                            |         | 0VDC<br>12VDC<br>0VDC<br>12VDC<br>0VDC                                                                      | 0VDC<br>0VDC<br>12VDC<br>12VDC<br>0VDC                                                             | geschlossen<br>geschlossen<br>offen<br>offen                                                                         |
| 4<br>4<br>4<br>4<br>4<br>4                                    | 0<br>0<br>0<br>0<br>0                                              | 1<br>1<br>1<br>1<br>2<br>2<br>2                                                                  | 1<br>1<br>1<br>1<br>0<br>0                                                                       |         | 0VDC<br>12VDC<br>0VDC<br>12VDC<br>0VDC<br>12VDC                                                             | 0VDC<br>12VDC<br>12VDC<br>0VDC<br>0VDC                                                             | geschlossen<br>geschlossen<br>offen<br>geschlossen                                                                   |
| 4<br>4<br>4<br>4<br>4<br>4<br>4                               | 0<br>0<br>0<br>0<br>0<br>0<br>0<br>0                               | 1<br>1<br>1<br>2<br>2<br>2<br>2                                                                  | 1<br>1<br>1<br>1<br>0<br>0<br>0<br>0                                                             |         | 12VDC<br>0VDC<br>12VDC<br>0VDC<br>0VDC<br>12VDC<br>0VDC                                                     | 0VDC<br>12VDC<br>12VDC<br>0VDC<br>0VDC<br>12VDC                                                    | geschlossen<br>geschlossen<br>offen<br>offen<br>geschlossen<br>offen                                                 |
| 4<br>4<br>4<br>4<br>4<br>4<br>4<br>4<br>4                     | 0<br>0<br>0<br>0<br>0<br>0<br>0<br>0<br>0                          | 1<br>1<br>1<br>2<br>2<br>2<br>2<br>2<br>2                                                        | 1<br>1<br>1<br>1<br>0<br>0<br>0<br>0<br>0                                                        |         | 0VDC<br>12VDC<br>12VDC<br>12VDC<br>0VDC<br>12VDC<br>0VDC<br>12VDC<br>12VDC                                  | 0VDC<br>12VDC<br>12VDC<br>0VDC<br>0VDC<br>12VDC<br>12VDC<br>12VDC                                  | geschlossen<br>geschlossen<br>offen<br>offen<br>geschlossen<br>offen<br>geschlossen                                  |
| 4<br>4<br>4<br>4<br>4<br>4<br>4<br>4                          | 0<br>0<br>0<br>0<br>0<br>0<br>0<br>0<br>0                          | 1<br>1<br>1<br>2<br>2<br>2<br>2<br>2<br>2<br>2                                                   | 1<br>1<br>1<br>1<br>0<br>0<br>0<br>0<br>0                                                        |         | 0VDC<br>12VDC<br>12VDC<br>0VDC<br>12VDC<br>12VDC<br>0VDC<br>12VDC<br>12VDC                                  | 0VDC<br>12VDC<br>12VDC<br>0VDC<br>0VDC<br>12VDC<br>12VDC<br>12VDC                                  | geschlossen<br>geschlossen<br>offen<br>geschlossen<br>geschlossen<br>offen<br>geschlossen                            |
| 4<br>4<br>4<br>4<br>4<br>4<br>4<br>4<br>4                     | 0<br>0<br>0<br>0<br>0<br>0<br>0<br>0<br>0                          | 1<br>1<br>1<br>1<br>2<br>2<br>2<br>2<br>2<br>2<br>2<br>2<br>2<br>0                               | 1<br>1<br>1<br>1<br>0<br>0<br>0<br>0<br>0<br>0<br>0                                              |         | 0VDC<br>12VDC<br>0VDC<br>12VDC<br>0VDC<br>12VDC<br>0VDC<br>12VDC<br>0VDC                                    | 0VDC<br>0VDC<br>12VDC<br>12VDC<br>0VDC<br>0VDC<br>12VDC<br>12VDC<br>0VDC                           | geschlossen<br>geschlossen<br>offen<br>offen<br>geschlossen<br>offen<br>geschlossen                                  |
| 4<br>4<br>4<br>4<br>4<br>4<br>4<br>4<br>4<br>4<br>4<br>4      | 0<br>0<br>0<br>0<br>0<br>0<br>0<br>0<br>0<br>0                     | 1<br>1<br>1<br>1<br>2<br>2<br>2<br>2<br>2<br>2<br>2<br>2<br>2<br>0<br>0                          | 1<br>1<br>1<br>1<br>0<br>0<br>0<br>0<br>0<br>0<br>0<br>2<br>2<br>2                               |         | 0VDC<br>12VDC<br>12VDC<br>0VDC<br>12VDC<br>0VDC<br>12VDC<br>0VDC<br>12VDC<br>12VDC<br>12VDC                 | 0VDC<br>12VDC<br>12VDC<br>0VDC<br>0VDC<br>12VDC<br>12VDC<br>12VDC<br>0VDC<br>0VDC                  | geschlossen<br>geschlossen<br>offen<br>offen<br>geschlossen<br>offen<br>geschlossen                                  |
| 4<br>4<br>4<br>4<br>4<br>4<br>4<br>4<br>4<br>4<br>4<br>4<br>4 | 0<br>0<br>0<br>0<br>0<br>0<br>0<br>0<br>0<br>0<br>0<br>0<br>0<br>0 | 1<br>1<br>1<br>1<br>2<br>2<br>2<br>2<br>2<br>2<br>2<br>2<br>2<br>2<br>2<br>2<br>0<br>0<br>0<br>0 | 1<br>1<br>1<br>1<br>0<br>0<br>0<br>0<br>0<br>0<br>0<br>0<br>0<br>0<br>0<br>0<br>0<br>0<br>0<br>0 |         | 0VDC<br>12VDC<br>12VDC<br>0VDC<br>12VDC<br>0VDC<br>12VDC<br>0VDC<br>12VDC<br>0VDC<br>12VDC<br>0VDC<br>12VDC | 0VDC<br>12VDC<br>12VDC<br>0VDC<br>0VDC<br>12VDC<br>12VDC<br>0VDC<br>0VDC<br>0VDC<br>12VDC<br>12VDC | geschlossen<br>geschlossen<br>offen<br>geschlossen<br>offen<br>geschlossen<br>offen<br>offen<br>offen<br>geschlossen |

| P501 | P502 | P514 | P515 | DI 1  | DI 2  | Relais A4   |
|------|------|------|------|-------|-------|-------------|
| 4    | 0    | 2    | 1    | 0VDC  | 0VDC  | geschlossen |
| 4    | 0    | 2    | 1    | 12VDC | 0VDC  | geschlossen |
| 4    | 0    | 2    | 1    | 0VDC  | 12VDC | offen       |
| 4    | 0    | 2    | 1    | 12VDC | 12VDC | geschlossen |
|      |      |      |      |       |       |             |
| 4    | 0    | 1    | 2    | 0VDC  | 0VDC  | geschlossen |
| 4    | 0    | 1    | 2    | 12VDC | 0VDC  | offen       |
| 4    | 0    | 1    | 2    | 0VDC  | 12VDC | geschlossen |
| 4    | 0    | 1    | 2    | 12VDC | 12VDC | geschlossen |
|      |      |      |      |       |       |             |
| 4    | 0    | 2    | 2    | 0VDC  | 0VDC  | offen       |
| 4    | 0    | 2    | 2    | 12VDC | 0VDC  | geschlossen |
| 4    | 0    | 2    | 2    | 0VDC  | 12VDC | geschlossen |
| 4    | 0    | 2    | 2    | 12VDC | 12VDC | geschlossen |

| P501 | P502 | P514 | P515 | DI 1        | DI 2  | Relais A4   |
|------|------|------|------|-------------|-------|-------------|
| 4    | 1    | 0    | 0    | 0VDC        | 0VDC  | geschlossen |
| 4    | 1    | 0    | 0    | 12VDC       | 0VDC  | geschlossen |
| 4    | 1    | 0    | 0    | 0VDC        | 12VDC | geschlossen |
| 4    | 1    | 0    | 0    | 12VDC       | 12VDC | geschlossen |
|      |      |      |      | <br><u></u> |       | 1           |
| 4    | 1    | 1    | 0    | 0VDC        | 0VDC  | offen       |
| 4    | 1    | 1    | 0    | 12VDC       | 0VDC  | geschlossen |
| 4    | 1    | 1    | 0    | 0VDC        | 12VDC | offen       |
| 4    | 1    | 1    | 0    | 12VDC       | 12VDC | geschlossen |
|      |      |      |      |             |       |             |
| 4    | 1    | 0    | 1    | 0VDC        | 0VDC  | offen       |
| 4    | 1    | 0    | 1    | 12VDC       | 0VDC  | offen       |
| 4    | 1    | 0    | 1    | 0VDC        | 12VDC | geschlossen |
| 4    | 1    | 0    | 1    | 12VDC       | 12VDC | geschlossen |

| P501 | P502       | P514     | P515 | DI 1                                  | DI 2  | Relais A4   |
|------|------------|----------|------|---------------------------------------|-------|-------------|
| 4    | 1          | 1        | 1    | 0VDC                                  | 0VDC  | offen       |
| 4    | 1          | 1        | 1    | 12VDC                                 | 0VDC  | offen       |
| 4    | 1          | 1        | 1    | 0VDC                                  | 12VDC | offen       |
| 4    | 1          | 1        | 1    | 12VDC                                 | 12VDC | geschlossen |
|      |            |          |      | · · · · · · · · · · · · · · · · · · · |       |             |
| 4    | 1          | 2        | 0    | 0VDC                                  | 0VDC  | geschlossen |
| 4    | 1          | 2        | 0    | 12VDC                                 | 0VDC  | offen       |
| 4    | 1          | 2        | 0    | 0VDC                                  | 12VDC | geschlossen |
| 4    | 1          | 2        | 0    | 12VDC                                 | 12VDC | offen       |
|      |            |          |      | · · · · · · · · · · · · · · · · · · · |       |             |
| 4    | 1          | 0        | 2    | 0VDC                                  | 0VDC  | geschlossen |
| 4    | 1          | 0        | 2    | 12VDC                                 | 0VDC  | geschlossen |
| 4    | 1          | 0        | 2    | 0VDC                                  | 12VDC | offen       |
| 4    | 1          | 0        | 2    | 12VDC                                 | 12VDC | offen       |
|      |            |          |      |                                       |       |             |
|      | - <u>1</u> | r        | ·    |                                       |       | -r          |
| P501 | P502       | P514     | P515 | DI 1                                  | DI 2  | Relais A4   |
| 4    | 1          | 2        | 1    | 0VDC                                  | 0VDC  | offen       |
| 4    | 1          | 2        | 1    | 12VDC                                 | 0VDC  | offen       |
| 4    | 1          | 2        | 1    | 0VDC                                  | 12VDC | geschlossen |
| 4    | 1          | 2        | 1    | 12VDC                                 | 12VDC | offen       |
|      |            | <u>I</u> | 1    | I                                     | !     |             |
| 4    | 1          | 1        | 2    | 0VDC                                  | 0VDC  | offen       |
| 4    | 1          | 1        | 2    | 12VDC                                 |       | geschlossen |

| 4 | 1 | 1 | 2 | 12VDC | 0VDC  | geschlossen |
|---|---|---|---|-------|-------|-------------|
| 4 | 1 | 1 | 2 | 0VDC  | 12VDC | offen       |
| 4 | 1 | 1 | 2 | 12VDC | 12VDC | offen       |

| 4 | 1 | 2 | 2 | 0VDC  | 0VDC  | geschlossen |
|---|---|---|---|-------|-------|-------------|
| 4 | 1 | 2 | 2 | 12VDC | 0VDC  | offen       |
| 4 | 1 | 2 | 2 | 0VDC  | 12VDC | offen       |
| 4 | 1 | 2 | 2 | 12VDC | 12VDC | offen       |

#### 10 Update EAS 3

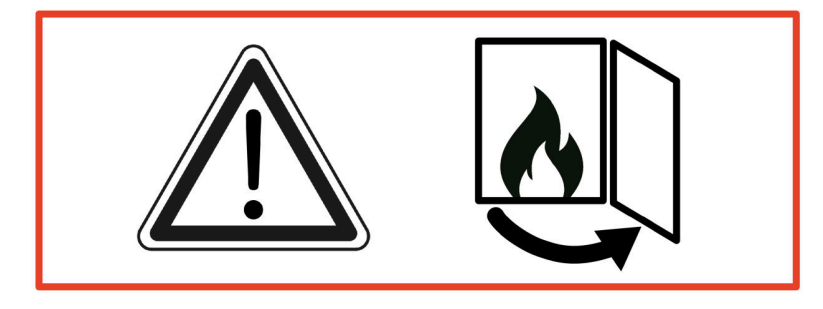

WICHTIG: Während dem Update, BEACHTEN Sie:

- 1. Ofentür muss offen sein
- 2. Entfernung zwischen dem Endgerät und der EAS 3 : max. 3m
- 3. die Ladung des Endgerätes mindestens 30%

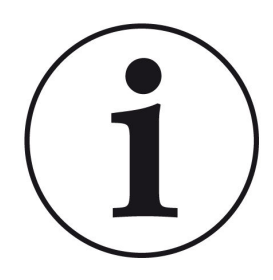

#### INFO !!! NEU :

Die Steuerungssoftware der EAS3 ist in die App integriert und wird direkt über die App aktualisiert.

Die EAS 3 App auf Ihrem mobilen Endgerät herunterladen und damit das Update der EAS 3-Steuerung durchführen.

Beim Starten der App wird kontrolliert, ob die aktuelle Softwareversion auf der EAS3 Steuerung ist (siehe Versionsnummer in der Anzeige).

Bitte auf UPDATE STARTEN klicken.

| $\equiv$ Update                                                                                                    |           |  |  |  |  |  |
|----------------------------------------------------------------------------------------------------|-----------|--|--|--|--|--|
| BRUNNER <sup>.</sup>                                                                                                    | 🗅 🗈 EAS 3 |  |  |  |  |  |
| Aktuelle Version: 3.08   Verfügbare Version: 3.25                                                                                                    |           |  |  |  |  |  |
| Für das Update ist es erforderlich, dass Mobilgerät<br>und Steuerung in engem Abstand gehalten werden<br>(max. 3m). Die Ofentür muss geöffnet sein. Außerdem<br>sollte der Ladezustand des Mobilgeräts geprüft<br>werden (> 30%), ggf. ist das Mobilgerät an eine externe<br>Stromquelle anzuschließen. |           |  |  |  |  |  |
| UPDATE STARTEN                                                                                                    |           |  |  |  |  |  |
| Update läuft (ca. 30min)                                                                                                    |           |  |  |  |  |  |
|                                                                                                    |           |  |  |  |  |  |

Nach kurzer Zeit wird die Prozentzahl nach oben gezählt, dadurch ist ersichtlich, dass das Update gestartet ist.

Klickt man auf das Menü, ohne das Update zu starten, kann nicht mehr gewährleistet werden, dass die App funktioniert.

Ist das Update erfolgreich abgeschlossen (= 100%), kann die App vollumfänglich genutzt werden.

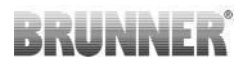

#### Ulrich Brunner GmbH

Zellhuber Ring 17-18 D-84307 Eggenfelden

Tel.: +49 (0) 8721/771-0 info@brunner.de

www.brunner.de

#### Doku-Nr.: 202834

BRUNNER Produkte werden ausschließlich vom qualifizierten Fachbetrieb angeboten und verkauft.

Technische und sortimentsbedingte Änderungen sowie Irrtümer vorbehalten. Sämtliche Abbildungen können aufpreispflichtige Zusatzfunktionen bzw. Sonderausstattun-

gen enthalten. Nachdruck und Vervielfältigung, auch auszugsweise, nur mit ausdrücklicher Genehmigung des Herausgebers. © Ulrich Brunner GmbH.

® BRUNNER ist ein eingetragenes Markenzeichen.